# **COMPETITION SETUP**

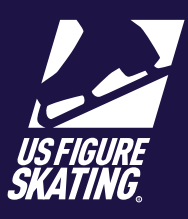

#### Access Path: EMS > Competition Management

#### **Competition Setup Overview**

Once the competition is approved for EMS use and the sancation application has been submitted, EMS can be enabled for LOC access. Contact Member Services for EMS approval once the sanction has been submitted.

There are five main areas to complete when setting up a competition:

#### Registration

- Competition Dates
- Registration Opening and Closing
- Skateup Eligiblity
- Discount Pricing
- Upload Competition Logo
- Competition reply to Email
- Waiver Aggreement

#### Facilities

• Rinks and Surfaces Used for the Competition

#### **Event Selection**

- Events Offered
- Music and Planned Program Content (PPC) Requirments

#### **Pricing & Deadine**

- Event Pricing
- Multiple Event Discounts
- Financial Setup
- Music, PPC, Rosters (for team competitons), Deadlines and Fees

# **Table of Contents:**

| Registration              | 2 |
|---------------------------|---|
| Messaging                 | 5 |
| Facilities                | ŀ |
| Event Selection           | ; |
| Pricing                   | 5 |
| Stripe Account            | 5 |
| Deadlines                 | , |
| Additional Team Deadlines | , |

# Registration

To begin, all event start and end dates that were provided in the sanction application will auto-populate in the corresponding fields.

Important: EMS is configured to Eastern Time and should be carefully considered as you set the deadlines.

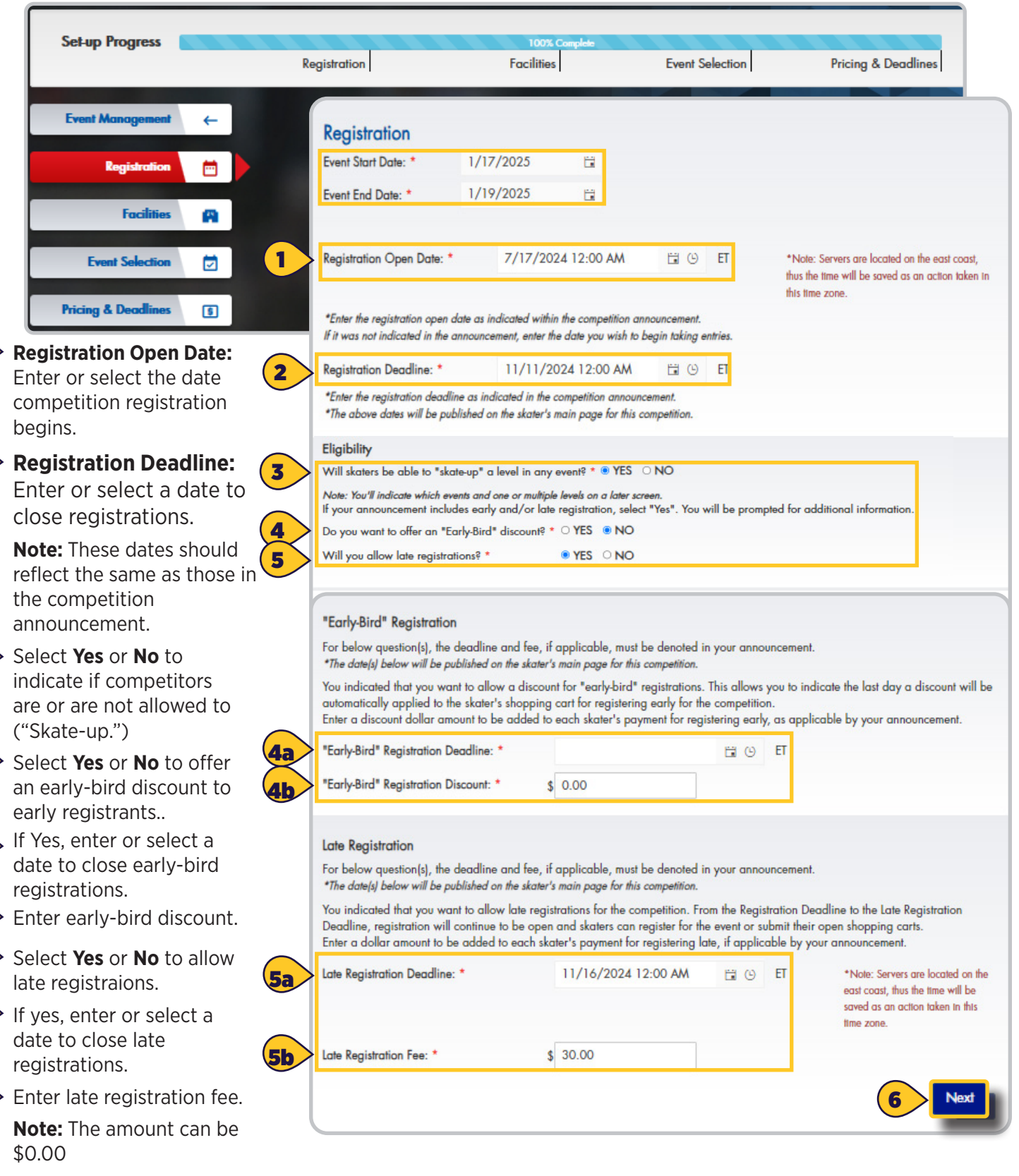

6

#### Messaging

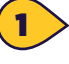

**Competition Protal Link**,

add this link to your announcement to direct skaters to the EMS competition portal after logging in.

**Note:** If updating a prior announcement, all portal links need to be updated with this new link.

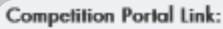

Copy and paste the URL below for your competition announcement and website. This link will direct the users to your EMS competition after logging into Members Only allowing them to access event information, register,

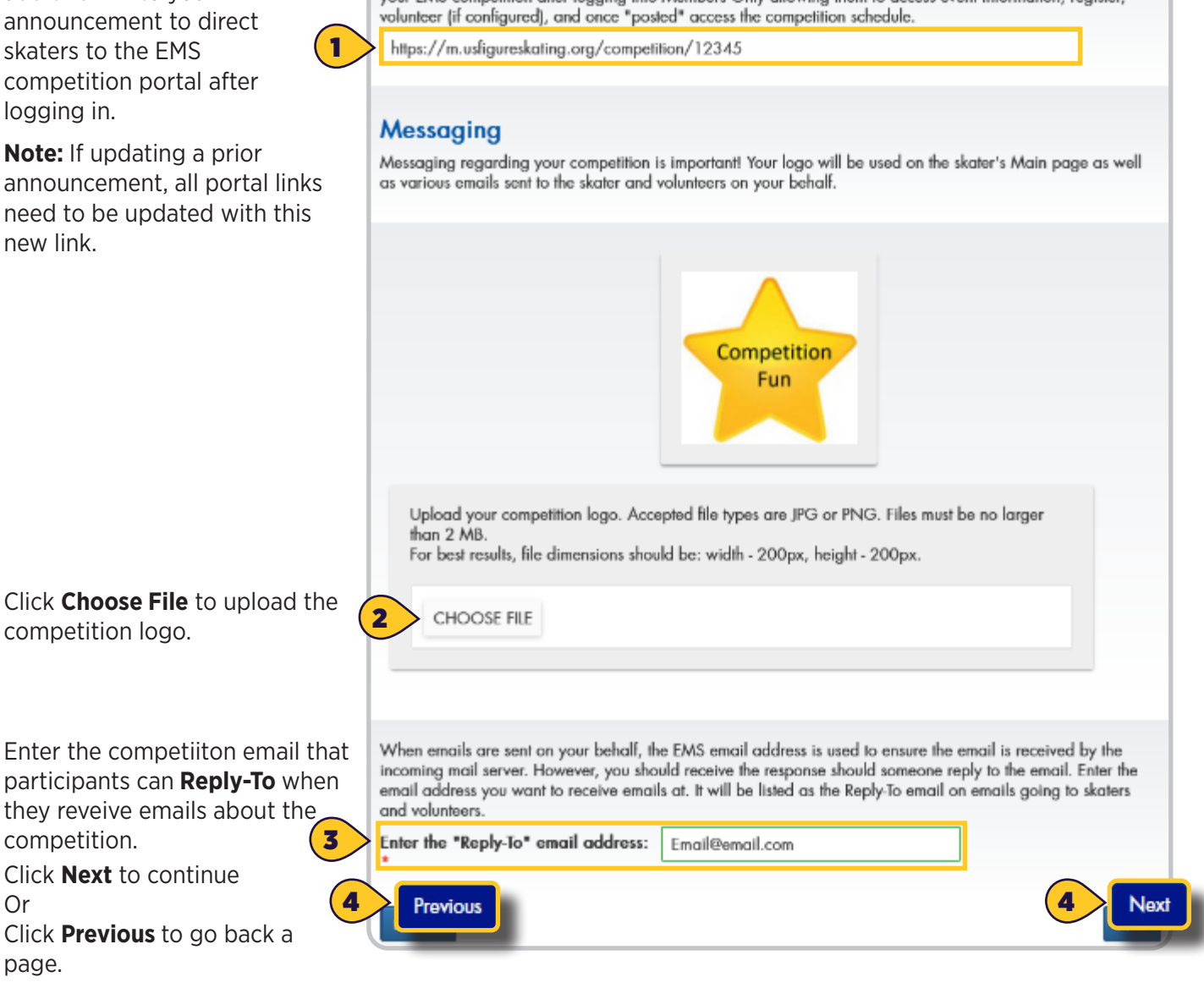

Check the box to acknowledge that all registrants will be presented the U.S. Figure Skating approved waivers: Assumption of Risk

competition logo.

competition.

Or

page.

- **Medical Consent**
- Media and Likeness Release

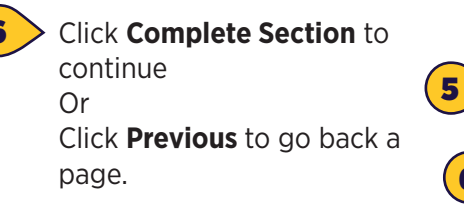

During registration, skaters will be presented standard U.S. Figure Skating waivers. These waivers, listed below, are constructed in the interest of all parties - U.S. Figure Skating, the local organizing committee (LOC) and the participants. All participants must sign each waiver annually.

- Assumption of Risk Waiver and Release
- Medical Consent

Waivers

Previous

6

Media and Likeness Release

By checking this box, I understand that the three waivers above will be presented to all of the registrants of my competition. \*

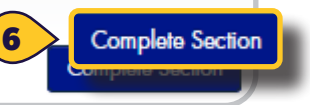

Contact MemberServices@usfigureskating.org for guestions about using EMS.

# Facilities

The rink and surface information will be used within the schedule, practice ice and volunteer assignments to communicate where items occur. Select rinks and ice surfaces that you will use for both practice and competition.

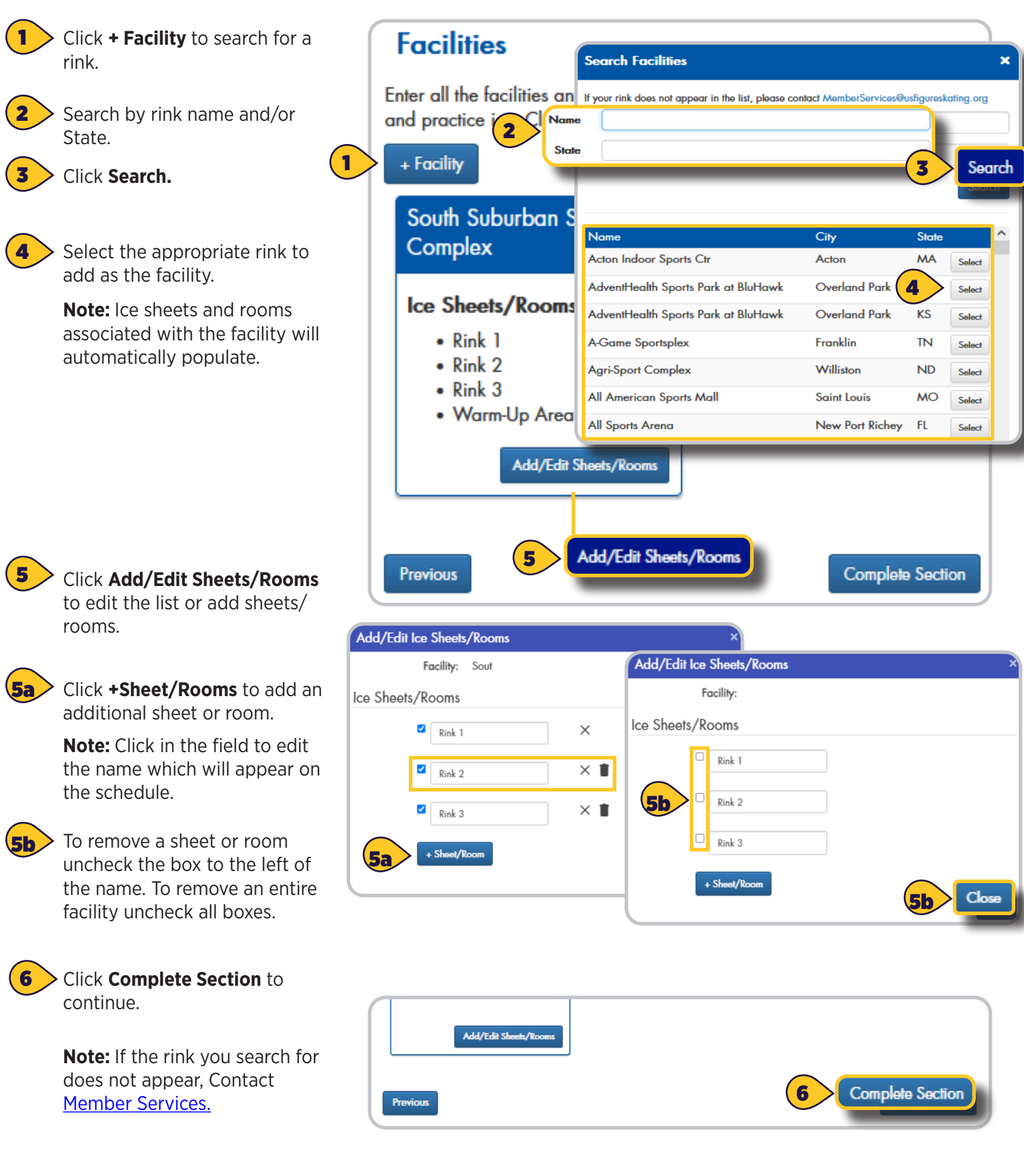

# **Event Selection**

Events are grouped by discipline. Select and add all the events included in your announcement. For each event offered, you must indicate if music and/or PPC upload is required. Events can be found using the search functionality or by scrolling through the page where all categories are displayed.

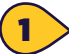

• Type in the **Search** bar for specific events or scroll through the page to view the event categories.

**Note:** If using the search functionality, the judging system dropdown can be used to filter by judging system.

2

Click the arrow to the left of the category to expand and collapse the list of events.

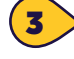

 Click the arrow to the left of the desired judging system to view the list of available events.

Click the event levels you would like to offer.

#### Note: Click Select All to

highlight all events. To select multiple events at a time hold down the Ctrl button while selecting the desired events.

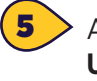

After selecting events, click **Add/Update.** 

To add the event, click the **On** button for offered, music and PCC if required.

**Note:** If Music and PPC is not required, you can leave them off.

Click **Save.** Repeat for additional events.

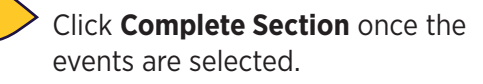

**Best Practice:** Click the dropdown next to events to filter for offered to easily review the selected events.

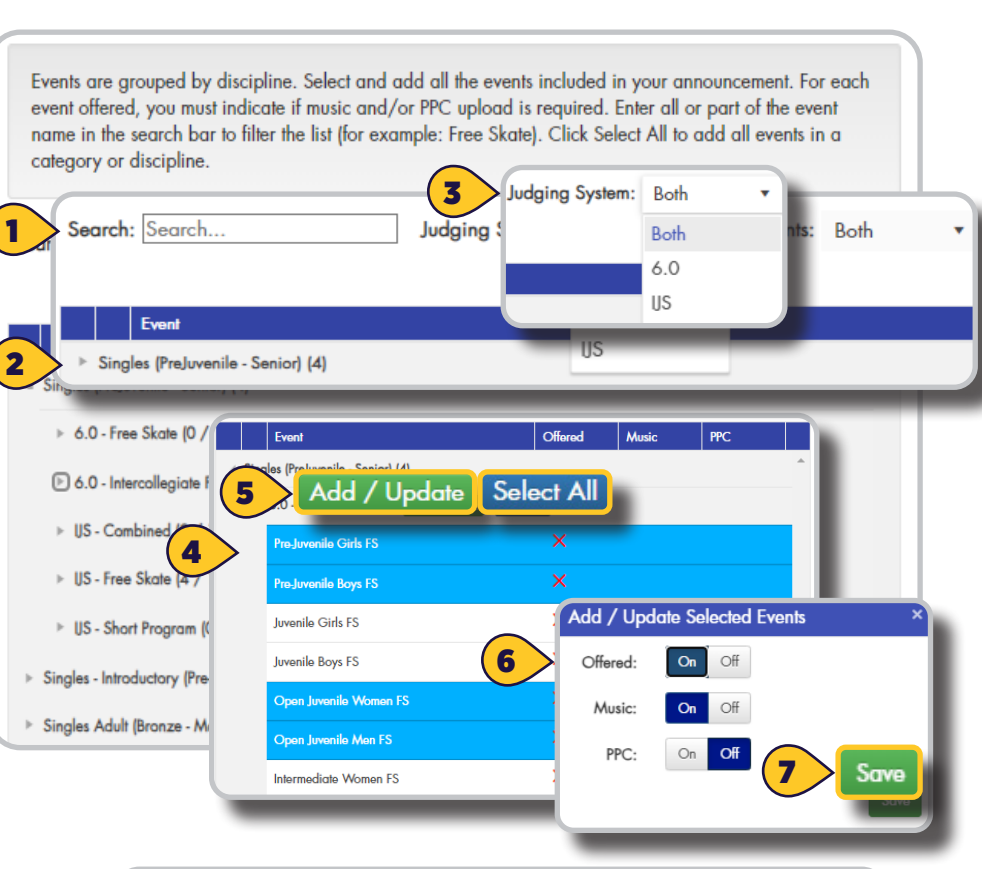

| Pre-Juvenile Girls FS  | ~            | ~            | ~            |
|------------------------|--------------|--------------|--------------|
| Pre-Juvenile Boys FS   | ~            | ~            | ~            |
| Juvenile Girls FS      | ×            |              |              |
| Juvenile Boys FS       | ×            |              |              |
| Open Juvenile Women FS | $\checkmark$ | $\checkmark$ | $\checkmark$ |
| Open Juvenile Men FS   | $\checkmark$ | $\checkmark$ | $\checkmark$ |
| Intermediate Women FS  | ×            |              |              |

Previous

# Pricing

Pricing will be determined by event category, judging system and ranking. LOCs can offer discounts to competitors registering for multiple events. Click here for <u>pricing example</u>.

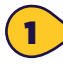

Each 6.0 and IJS event category will need a price for the 1st, 2nd and 3rd event.

**Note:** The page will not save if any 1st event price is missing.

Price the 2nd and 3rd events at reduced rates to offer discounts to skaters who will be particiating in more than one event.

**Note:** discounts are not mandatory; they are offered at the discretion of the LOC. 2nd and 3rd event prices should be entered to ensure no event is priced at \$0.00.

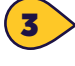

For combined events set the price in the **6.0 or ISJ combined event** colunm.

Use the rank column to prioritize the event categories. When participants select multiple events, the highest-ranked event will be assigned the 1st event price, the next-highest ranked event will be assigned the 2nd event price and so on. Pricing example.

**Note:** Events will reorganize by updated rankings when the pricing grid is saved.

5

Click **Save Changes** to complete pricing.

# Stripe Account

A Stripe account must be selected for the competition financial flow. The primary stripe account connected to the U.S. Figure Skating platform via the club profile page in Members Only will appear as the default club Stripe account option. Follow the steps in this <u>Stripe Connect document</u> to set up the default club stripe account if not already completed.

Select the Stripe account to use for your competition.

**Note:** Default club Stripe account should be selected if the primairy account connext in the club profile in Members Only is the desiered account.

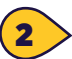

Additional Stripe accounts can be connected in cases where competition funds are expected to be deposited in a different bank account other than the default club Stripe account.

|         |                                             |         |             |                                        |            |         | 9        |          | Cancel Changes |             |            | Save Change |               |
|---------|---------------------------------------------|---------|-------------|----------------------------------------|------------|---------|----------|----------|----------------|-------------|------------|-------------|---------------|
| 6.0 - 1 | Ist Event 6.0 - 2nd                         | Event   | 6           | .0 - 3rd Event                         | 6.0 - Comb | oined E | . US-19  | t Event  | IJS            | - 2nd Event | US - 3rd E | ivent       | US - Combined |
|         | Singles Aspire 1                            | 2       | <b>\$</b> 1 | 75.00 \$140.                           | .00 \$90.  | 00      |          |          |                | 00 2000     |            | 00 00       | <u>^</u>      |
|         | Singles Excel (Prejuv<br>Senior)            | enile - |             |                                        |            |         |          | \$17     | 5.00           | \$140.00    | \$90.00    |             |               |
|         | Singles (Prejuvenile -                      | Senior  | 1           |                                        |            |         |          | \$19     | 0.00           | \$175.00    | \$140.00   |             | - 11          |
|         | Singles Adult (Bronze                       | Ran     | t1 C        | alegory                                | 6.0 -      | 1s (    | 5.0 - 2n | 6.0 - 3r | 6.0 -          | C US-1st.   | US - 2n    | US - 3rd    | . US-Co       |
|         | Masters)                                    | 1       | Rank        | iles (Prejuventle - S                  | Senior)    |         |          |          |                | \$190.00    | \$175.00   | \$140.00    | 4             |
|         | Singles Adult - Introd<br>(Beg - PreBronze) | 2       | 1           | jies Adult (Bronze<br>ders)            | -          |         |          |          |                | \$190.00    | \$175.00   | \$140.00    |               |
|         | Merchandise                                 | 3       | 2           | jies Adult - Introdu<br>j - PreBronze) | clory      |         |          |          |                | \$190.00    | \$175.00   | \$140.00    |               |
|         | Custom Events                               | 4       | 2           | chandise                               |            |         |          |          |                | \$190.00    | \$175.00   | \$140.00    |               |
|         | Singles - Int<br>Pre - Prelimj              | 5       | 4           | iles Excel (Prejuve<br>Ior)            | ntle -     |         |          |          |                | \$175.00    | \$140.00   | \$90.00     |               |
|         | Singles Excel - Introd                      | 6       | -           | iles Aspīre 1 - 4                      | \$175      | .00     | 140.00   | \$90.00  |                |             |            |             |               |
|         | (Pre-Pre - Prelim)                          | 7       | 5           | iles - Introductory<br>• Prelim)       | (Pre-      |         |          |          |                | \$175.00    | \$175.00   | \$175.00    |               |
| H       | < 1 > >                                     | 8       | 6           | iles Excel - Introdu<br>Pre - Prelim)  | clory      |         |          |          |                | \$175.00    | \$175.00   | \$175.00    |               |
|         |                                             | 9       | 7           | iom Events                             |            |         |          |          |                | \$175.00    | \$25.00    | \$25.00     |               |
|         |                                             | U       | 8           | 1 ->                                   | 10         | ⊤ ite   | ms per p | age      |                |             |            |             | 9 of 9 items  |

 Stripe Account

 The Stripe connected account selected here will be used to collect all transactions for this competition. Once a transaction has been made for this competition, you will not be able to change what account is connected to this competition.

 Select existing Stripe Account to be used for this competition by choosing it from the dropdown menu below or connect a new Stripe account by clicking the "Connect New Stripe Account"

 1
 Stripe Account:

 1
 Connect New Stripe Account

Contact MemberServices@usfigureskating.org for questions about using EMS.

# **Deadlines**

Enter the deadline and optional late fee for the items below. This information must align with your competition announcement. Please note, after deadlines pass, skaters will not have access to music and PPC. The late fee is added to a skater's member profile and must be paid prior to onsite check in. EMS is configured for the Eastern Time Zone.

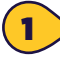

Enter or select a music upload deadline by using the calendar and clock icons or by double clicking in the field and typing in the data.

Add a music upload fee that will be assessed after the pusic deadline passes.

Add a PPC Form deadline by using the calendar and clock icons or by double clicking in the field and typing in the data.

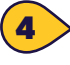

Add a PPC Form fee that will be assessed to a skater after the PPC Form deadline passes.

**Note:** Once the music and/or PPC deadlines pass, participants no longer have access to uploading music or completing the PPC. Deadlines can be pushed forward (wait approximately 15 minutes after the deadline for fees to be assessed) to provide more time. Moving dates forward will not affect assessed fees. The LOC will otherwise need to provide the skaters with details on how to handle music and PPC. LOC Music Upload

LOC PPC upload PPC Form

#### Click Complete Section to

finalize the competition set up.

# Additional Team Deadlines (For team competitions only)

1

2

3

Team Information

Roster Deadline: \*

Enter a roster deadline by using the calendar and clock icons or by double clicking in the field and typing in the data.

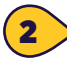

Select Yes or No for Synchro events: Will skaters be required to meet minimun Moves in the Field (MIF) test levels.

Select Yes or No to charge a per-skater fee. If yes, enter the per-skater fee by discipline.

#### Click Complete Section to finalize the competition set up.

Note: If a skater is added to the roster after registration, all additional roster fees will be assessed after the roster deadline passes.

Enter the deadline and optional late fee for the items below. This information must align with your competition announcement. Please note, after deadline, skaters will not have access to music and PPC. The late fee is added to a skater's member profile and must be paid prior to onsite check in. \*The date(s) below will be published on the skater's main page for this competition

#### Music Deadline

You indicated that music will be uploaded to this site by skaters and to be downloaded and used for your event. Enter the deadline that skaters must have their music uploaded by. They will be reminded if they have not completed this step by the deadline for all programs they've entered and require music.

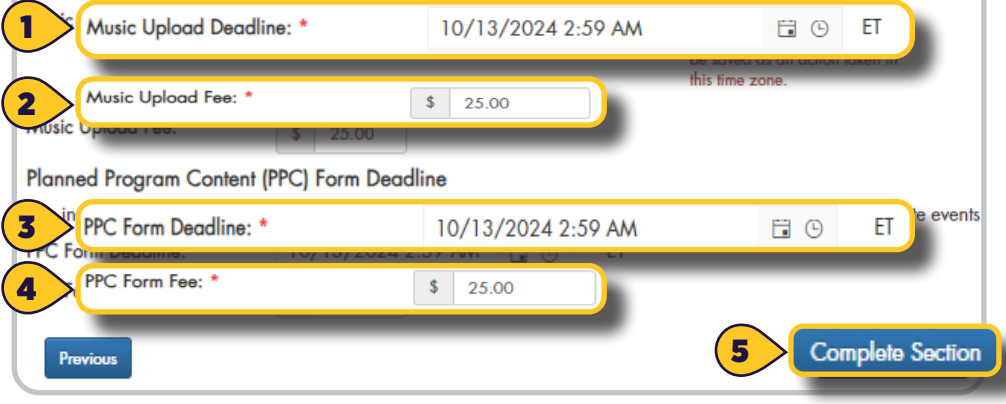

Best Practice: if a late fee is not being charged keep the dollar amount at \$0.00.

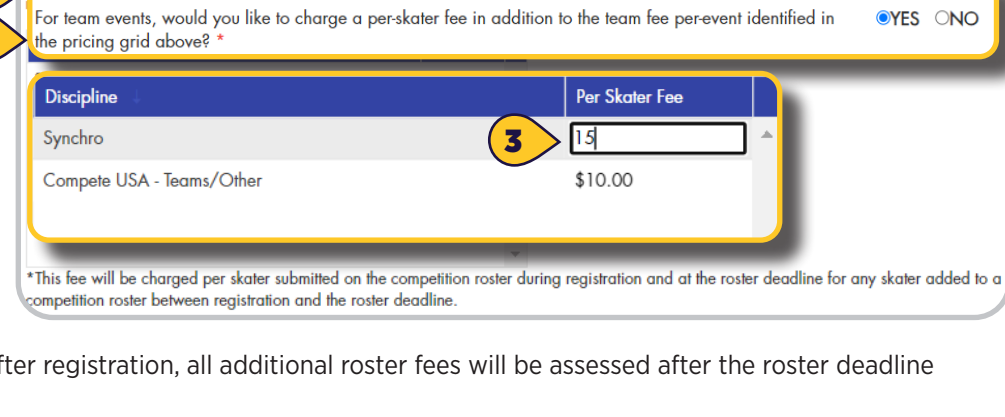

Synchro events: Will the skaters be required to meet minimum Moves in the Field (MIF) test levels?

10/1/2024 11:59 PM

Contact MemberServices@usfigureskating.org for questions about using EMS.

ΕT

OYES ONO

**•** •

# **Additional Competition Set Up Documents**

# **Competition Contacts**

Add additional contacts to access various competition management pages in EMS.

<u>Contacts</u>

#### Schedule

Build your schedule in EMS.

- <u>Schedule Creation</u>
- <u>Schedule Ceation (Quick Guide)</u>
- <u>Schedule Posted (Best Practices)</u>

#### **Officials Management**

Add officials to confirm or initiate invitations, communications and verify compliance.

Officials Management

# **Practice Ice**

Set up practice ice sales.

Practice Ice set up